## TUTORIAL RECORDATORIO PARA ACCEDER A LA SALA WEBEX EN LA QUE SE REALIZARÁ LA REUNIÓN DE FAMILIAS

 Accedemos a la web del Centro: <u>https://portal.edu.gva.es/santoangel/</u> y pinchamos sobre el apartado AULAS VIRTUALES

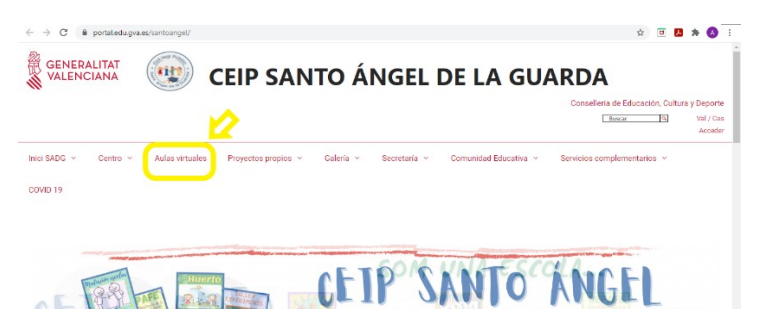

2. Elegimos la etapa educativa en la que está nuestro hijo/a y pinchamos sobre ella, según esté en infantil o en primaria.

| <u>AULAS PARA UTILIZAR COMO COMPLI</u><br><u>PERIODO I</u>                                      | EMENTO EDUCATIVO Y/O PARA UN POSIBLE<br>DE AISLAMIENTO                       |
|-------------------------------------------------------------------------------------------------|------------------------------------------------------------------------------|
|                                                                                                 | De 6 hasta los 12 años                                                       |
| ACCESO AULA INFANTIL<br>La comunicación fluida se podrá mantener a través de<br>WebFamilias 2.0 | ACCESO AULA PRIMARIA<br>La comunicación fluida se podrà mantener a través de |

3. Buscamos el curso de nuestro hijo/a y pulsamos en su sala Webex.

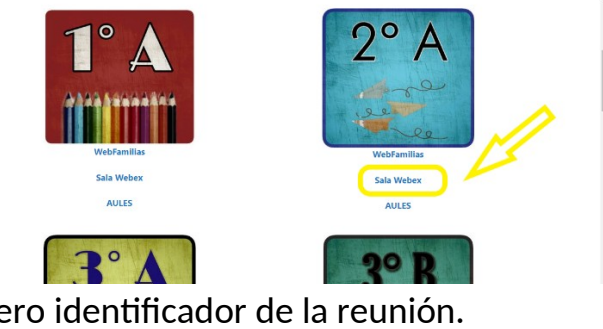

Español de España Iniciar sesión

4. Copiamos aquí el número identificador de la reunión.

| Unirse a una reunión ₀                  |  |
|-----------------------------------------|--|
| Introducir la información de la reunión |  |

5. Y nos unimos a la reunión como invitados/as, con un nombre y correo electrónico que nos identifique.

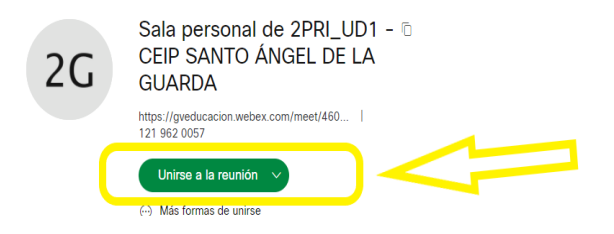

## TUTORIAL RECORDATORI PER A ACCEDIR A LA SALA WEBEX EN LA QUAL ES REALITZARÀ LA REUNIÓ DE FAMÍLIES

1. Accedim a la web del Centre:

https://portal.edu.gva.es/santoangel/ i punxem sobre l'apartat AULES VIRTUALS

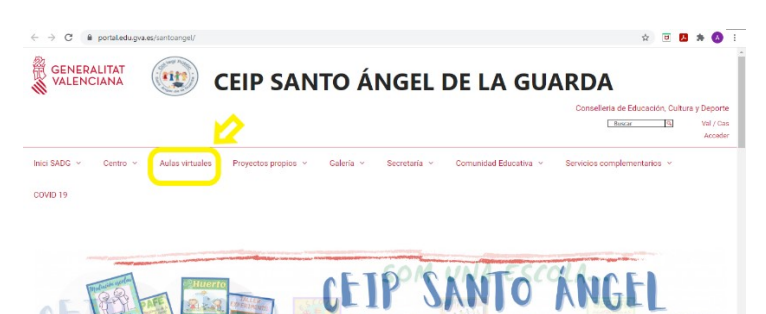

2. Triem l'etapa educativa en la qual està el nostre fill/a i punxem sobre ella, segons estiga en infantil o en primària.

| <u>AULAS PARA UTILIZAR COMO COMPLL</u><br><u>PERIODO L</u>                                      | EMENTO EDUCATIVO Y/O PARA UN POSIBLE<br>DE AISLAMIENTO                              |
|-------------------------------------------------------------------------------------------------|-------------------------------------------------------------------------------------|
|                                                                                                 | De 6 hasta los 12 años                                                              |
| ACCESO AULA INFANTIL<br>La comunicación fluida se podrá mantener a través de<br>WebFamilias 2.0 | ACCESO AULA PRIMARIA<br>La <b>comunicación</b> fluida se podrá mantener a través de |

3. Busquem el curs del nostre fill/a i premem a la seua sala Webex.

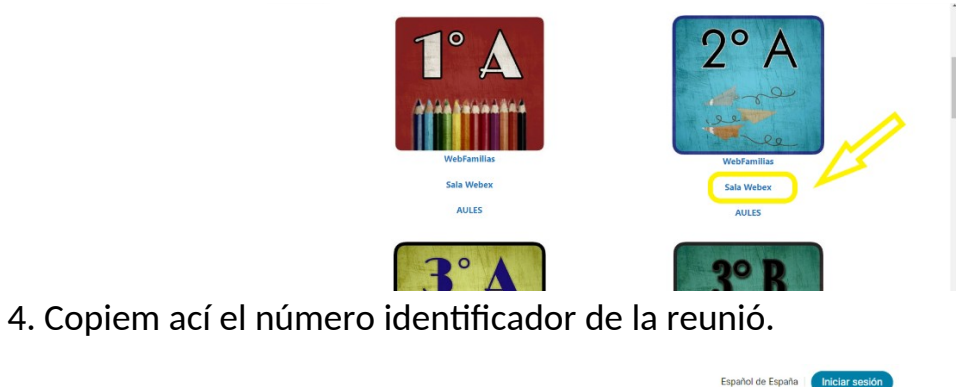

| Unirse a una reunión ∘                  |     |
|-----------------------------------------|-----|
| Introducir la información de la reunión | )~= |

5. I ens unim a la reunió com convidats/des, amb un nom i correu electrònic que ens identifique.

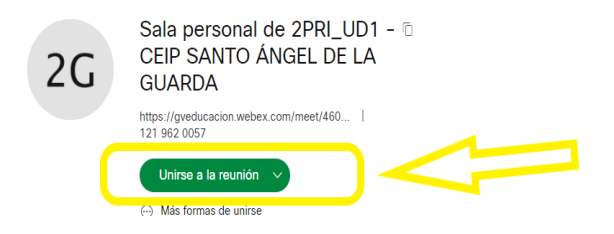